## Way You Can Support Our Nonprofit: Health Equipment Loan Program (H.E.L.P.)

If you have a Kroger Plus Shopper's card, it's as easy as 1....2....3...

We will earn every time you shop at Kroger on most items while you continue to earn discounts and fuel points.

On your computer, visit www.KrogerCommunityRewards.com

- 1. Click on sign in
- 2. Enter your email address and password (this takes you to the community rewards page)
- 3. Under Link Your Card to an Organization, click on Search for your organization here.
- 4. Type in the search bar "Health Equipment Loan Program" or enter HC485
- 5. Click Enroll
- 6. Click on 'My Account" and drop down to click on communications. Select you store preference (Staunton, Waynesboro etc. or enter zip code)
- 7. Return to "my account" and drop down to "Community Rewards"
- 8. When our organization appears, Click enroll. It's that Easy!
- 9. Click on the "hamburger" menu button in the upper corner of the page
- 10. Drop down to "Rewards"
- 11. Click on "Community Rewards"
- 12. Click on "enroll" or "change organization

## Kroger app on your phone:

- 1. Click on hamburger menu button in the upper corner of the page
- 2. Drop down to Rewards
- 3. Click on Community Rewards
- 4. Click on enroll or change organization
- 5. Type in search bard Health Equipment Loan Program or enter HC485
- 6. When our organization appears, click enroll.

## No Kroger's Card:

They are available at the customer service desk at any Kroger.

Don't forget to swipe your card or enter your phone number associated with the card to make your purchases count each time you shop and to re-enroll annually. Thank you for helping us sustain our nonprofit!